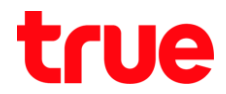

## การสร้างบัญชี Truemail สำหรับโปรแกรม IncrediMail 2.5

1. ติดตั้งโปรแกรม IncrediMail จากนั้น Double Click สัญลักษณ์ซองจดหมายสีส้ม เพื่อเปิดโปรแกรม

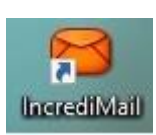

2. แถบเมนูด้านบน เลือ∩ Tools > Email Accounts...

| N 🔿                | Address <u>B</u> ook<br>Selocked Senders                  | Ctrl+Shift+B |
|--------------------|-----------------------------------------------------------|--------------|
| Write Get Ma       | Select Notifier                                           |              |
| Main Id Add Profil | Back <u>u</u> p my IncrediMail Protection Center          | •            |
| @ Set Up yc        | Automatic <u>R</u> eply Settings<br><u>M</u> essage Rules |              |
| Inbox              | <u>S</u> witch Identity<br>Ide <u>n</u> tities            |              |
| Drafts             | Email Accounts                                            |              |
|                    | 😤 Options                                                 |              |

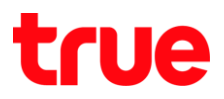

3. จะปรากฏท<sub>ั</sub>น้า Mail Accounts เลือก Add

| Account | Email Address | Add                    |
|---------|---------------|------------------------|
|         |               | <u>R</u> emove         |
|         |               | Properties             |
|         |               | Set as <u>D</u> efault |

4. ท<sub>ี่</sub>น้ำ Account Wizard เลือ∩ **Other** 

|             | 🐸 Account Wizard                                                                                                    |  |
|-------------|----------------------------------------------------------------------------------------------------|--|
| 0           | Welcome to IncrediMail's Account Settings Wizard<br>Select your email account from the list below or click 'Other' if you are not sure. |  |
|             | Windows Live" Hotmail                                                                                                    |  |
|             | AOL 🖗 mail                                                                                                    |  |
|             | Gmail                                                                                                    |  |
|             | YAHOO! MAIL                                                                                                    |  |
|             | Other                                                                                                    |  |
| <b>*</b> Ca |                                                                                                    |  |

TRUE CORPORATION PUBLIC COMPANY LIMITED 18 TRUE TOWER, RATCHADAPHISEK ROAD, HUAI KHWANG, BANGKOK10310 THAILAND WWW.TRUECORP.CO.TH

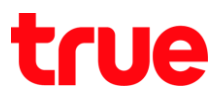

- 5. กรอกข้อมูลดังนี้
  - Your mail address: บัญชี Truemail
  - Your password: ธทัสพ่านของบัญชี Truemail
  - จา∩นั้น∩ต Next

|      |                                            | 🛿 Account Wizard                                     | ×      |
|------|--------------------------------------------|------------------------------------------------------|--------|
| 8    | Connect to your a<br>Please enter your ema | account<br>ail address and password:                 |        |
|      | Your email address:                        | ibcc12u1@truemail.co.th<br>For example: paul@isp.com |        |
|      | Your password:                             | *******                                              |        |
|      |                                            |                                                      |        |
|      |                                            |                                                      |        |
|      |                                            | (A Bask                                              | Nort   |
| 🗶 Ca | ncel                                       | E Back                                               | ➡ Next |

## true

- 6. ทีน้า Incoming and Outgoing mail servers ∩ธอ∩ข้อมูลดังนี้
  - My incoming mail server type is: เลือ∩ POP3
  - Incoming mail servers: pop.truemail.co.th
  - Outgoing mail servers: mxauth.truemail.co.th
  - จา∩นั้น∩ด Next

|                         | Account Wizard               |   | L.  |
|-------------------------|------------------------------|---|-----|
| Connect to your a       | ccount<br>g mail servers     |   |     |
| My incoming mail serve  | er type is: POP3             |   |     |
| Incoming mail server:   | pop.truemail.co.th           | 0 |     |
| Please verify that this | is your outgoing (SMTP) mail |   |     |
| Outgoing mail server:   | mxauth.truemail.co.th        | 0 |     |
|                         |                              |   | N   |
| el                      | ]                            | ) | ack |

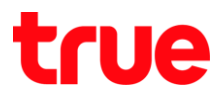

7. โปรแกรมจะทำการเชื่อมต่อไปยัง Server เมื่อเชื่อมต่อได้แล้ว กด OK

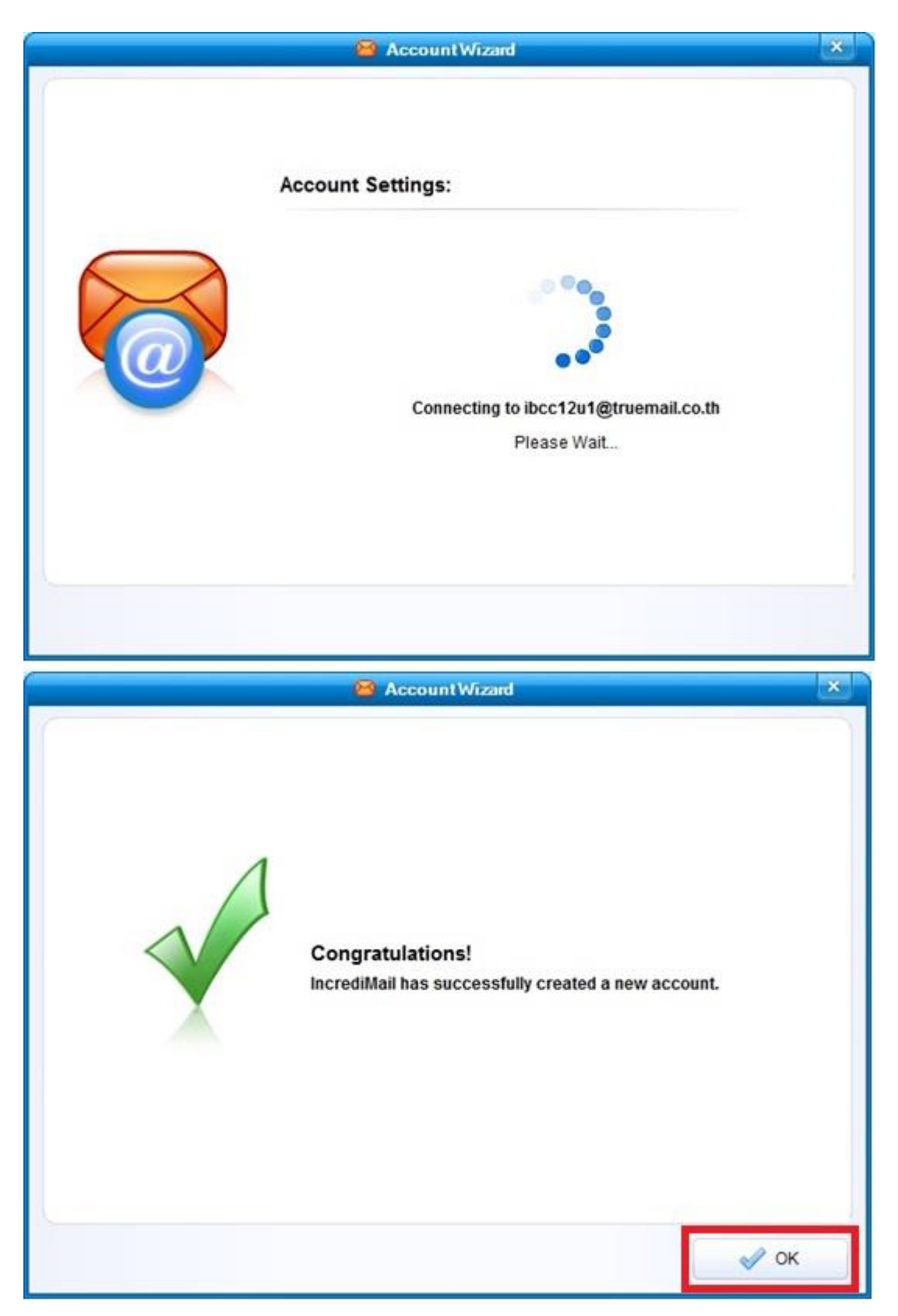

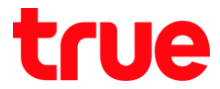

8. กลับมาหน้าจอหลัก Mail Accounts จะพบบว่ามีบัญชี Truemail เพิ่มขึ้นมา จากนั้นกต Properties

| Acc | ount                     | Email Address           | Add                    |
|-----|--------------------------|-------------------------|------------------------|
| 1   | Truemail.co.th (default) | ibcc12u1@truemail.co.th | Remove                 |
|     |                          |                         | Properties             |
|     |                          |                         | Set as <u>D</u> efault |
|     |                          |                         |                        |

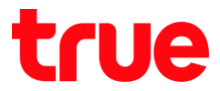

- 9. จะปรากฏที่น้ำ Truemail.co.th Properties แถบเมนูด้านบนเลือก Servers และตรวจสอบการตั้งค่าดังนี้
  - Outgoing mail server: mxauth.truemail.co.th
  - Username: บัญชี Truemail
  - Password: ธทัสพ่านของบัญชี Truemail
  - ท่าเครื่องหมายถูกที่ Remember password
  - ห้ามท่าเครื่องหมายถูกที่ Log on using Secue
  - ท่าเครื่อหมายถูกที่ My server requires authentication
  - na More Settings...

|         |         | 🔀 Truemail.co.th                                                                             | Properties                                  | ×          |
|---------|---------|----------------------------------------------------------------------------------------------|---------------------------------------------|------------|
| General | Servers | Advanced                                                                                     |                                             |            |
|         |         | Server Information<br>Incoming mail server:<br>Outgoing mail server:<br>Incoming Mail Server | pop.truemail.co.th<br>mxauth.truemail.co.th | 0          |
|         |         | Password:                                                                                    | Remember password                           | 0          |
|         |         | Log on using <u>Sec</u><br>Outgoing Mail Server<br>My server require                         | s authentication                            | e Settings |
|         |         |                                                                                              | 🖌 ок                                        | 💥 Cancel   |

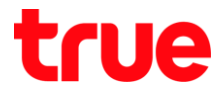

10. เมื่อ∩ต More Settings... แล้ว ให้เลือ∩ **Use same settings as my incoming mail server** จากนั้นกด **OK** 

| Use same      | settings as my incoming mail        | server   |
|---------------|-------------------------------------|----------|
| 🔵 Log on usir | ig:                                 |          |
| 📃 Log on      | using <u>S</u> ecure Password Authe | nticatio |
| Usemame:      | ibcc12u1@truemail.co.th             | C        |
| Password:     | -                                   | 0        |
|               | Remember password                   | 9        |

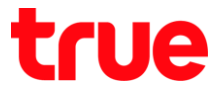

11. จะปรากฏท<sub>ี่</sub>น้ำ Truemail.co.th Properties แถบเมนูต้านบนเลือก Advanced และตรวจสอบการตั้งค่าตังนี้

- Outgoing mail (SMTP): 25
- Incoming mail (POP3): 110
- ท้ามท่าเครื่องหมายถูกที่ This server requires.. ทั้ง 2 ช่อง
- ทำเครื่องหมายถูกที่ Leave a copy messages on server
- จากนั้นกด OK

|         |         | 🗃 Truemail.co.th Properties                                                                                                    | ×   |
|---------|---------|----------------------------------------------------------------------------------------------------|-----|
| General | Servers | Advanced                                                                                                    |     |
|         |         | Server Port Numbers         Outgoing mail (SMTP):         Image: This server requires a secure connection (SSL)         Incoming mail (POP3):         110         Image: This server requires a secure connection (SSL) |     |
|         |         | Use Defaults Delivery  Leave a copy of messages on server                                                                                                    |     |
|         |         | Apply the Spam Blocker when receiving messages to this acco                                                                                                    | unt |
|         |         | V OK                                                                                                    |     |

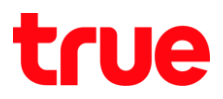

12. กลับมาหน้าจอ Mail Accounts ให้กด **Close** 

| Acco | ount                     | Email Address           | Add                    |
|------|--------------------------|-------------------------|------------------------|
| ~    | Truemail.co.th (default) | ibcc12u1@truemail.co.th | Bomovo                 |
|      |                          |                         | <u>V</u> eniove        |
|      |                          |                         | Properties             |
|      |                          |                         | Set as <u>D</u> efault |

13. จะกลับมายังหน้าหลักของโปรแกรม สามารถตรวจสอบเมลจาก Inbox ได้ทันที

|                                | 😑 Inbox-IncrediMail 25                                      | Menu 🔺 🗕 🗖 🗙                      |
|--------------------------------|-------------------------------------------------------------|-----------------------------------|
| Elle Edit View Iools Message H | Ip<br>Sorward Delete Contacts Notifier Skin IncrediCenter * | 12:51 Wednesday<br>March 23, 2016 |
| Main Identity *                | Search                                                      | Cast Backup on: Never             |
| Add Profile Picture            | All 😥 IncrediMail 🖂 Unread 🗞 Attachments 🔯 Images 🔮         | Videos 🔛 🔶 Advanced               |
| 📮 Inbox 🔘                      | V Subject                                                   | Received 4 12 Account             |
| P Drafts                       | MNVJEOVNdkdssdf                                             | 17/3/2559 16:19 Truema            |
| 37 Sent Items                  | alwovcsd[v                                                  | 17/3/2559 15:41 Truema            |
| Deleted items                  | Komsan_Ruagtruecorp test                                    | 17/3/2559 15:37 Truema            |
| Soom Blocker, Ture Co.         | Kowinds                                                     | 17/3/2559 15:36 Truema            |
| Spann Brocker     Intern Celd  |                                                             | 1//3/2009 14:45                   |
| Facebook Connect               | From: IncrediMail To: New IncredMail Member                 |                                   |
|                                | SincrediMail                                                |                                   |